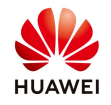

## Upgrade SmartLogger3000 through the WebUI

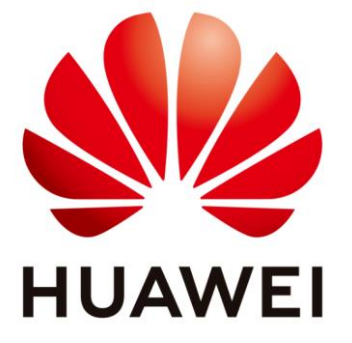

## Huawei Technologies Co. Ltd.

| Version | Created by       | Date       | Remarks |
|---------|------------------|------------|---------|
| 01      | Huawei e84081311 | 09.06.2020 | Upgrade |

The information in this document may contain predictive statements including, without limitation, statements regarding the future financial and operating results, future product portfolio, new technology, etc. There are a number of factors that could cause actual results and developments to differ materially from those expressed or implied in the predictive statements. Therefore, such information is provided for reference purpose only and constitutes neither an offer nor an acceptance. Huawei may change the information at any time without notice.

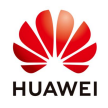

This document describe the procedure for upgrading the Smartlogger3000 through the WebUI.

## Procedure

**Step 1.** Login to the WebUI, specify the user name (**Admin**) and password (factory default: **Changeme**), select a language, and then click **Log In**. After you login first time you need to change the password.

| HUAWEI |           |              | SmartLogger3000 |
|--------|-----------|--------------|-----------------|
|        |           | Enspire      |                 |
|        | Language  | English 🗸    |                 |
|        | User Name | admin 🗸      |                 |
|        | Password  | û            | )               |
|        |           | Log In Reset |                 |

**Step 2.** On the home page, choose **Maintenance**→**Firmware Upgrade** 

| Enspire                               | Deployment Winned Over Minus   | Maniharina (Quana) Cathlana |             | English     | - (6E)          |
|---------------------------------------|--------------------------------|-----------------------------|-------------|-------------|-----------------|
|                                       | Deployment Wizard Over View    | Monitoring Query Settings   | Vaintenance |             |                 |
| Firmware Upgrade                      | Single opgrade O satch opgrade |                             |             | Maintenanc  | e –             |
| Product Information                   | 2                              | Select an upgrade file:     | Upload      |             | • J             |
| <ul> <li>Security Settings</li> </ul> | Firmware Upgrade               | Device status               | Curr. ver.  | Target ver. | Upgrade Progres |
| <ul> <li>System Maint.</li> </ul>     |                                | •                           |             | NA          | ^               |
| Device Log                            | 2 40KTL-JP(COM1-1)             | ۵                           |             | NA          | ~               |
| <ul> <li>Onsite Test</li> </ul>       | Vpgrade Stop Upgrade           |                             |             |             | >               |

IL03J00037

**Step 3.** On the **Firmware Upgrade** page, click **Choose File**, go to the path where the upgrade package is stored, and select the upgrade package. Then, click **Open** 

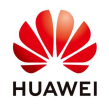

## and then **Upload**.

The Smartlogger3000 upgrade package name extension is .zip. An example package name is: **Smartlogger3000.zip** 

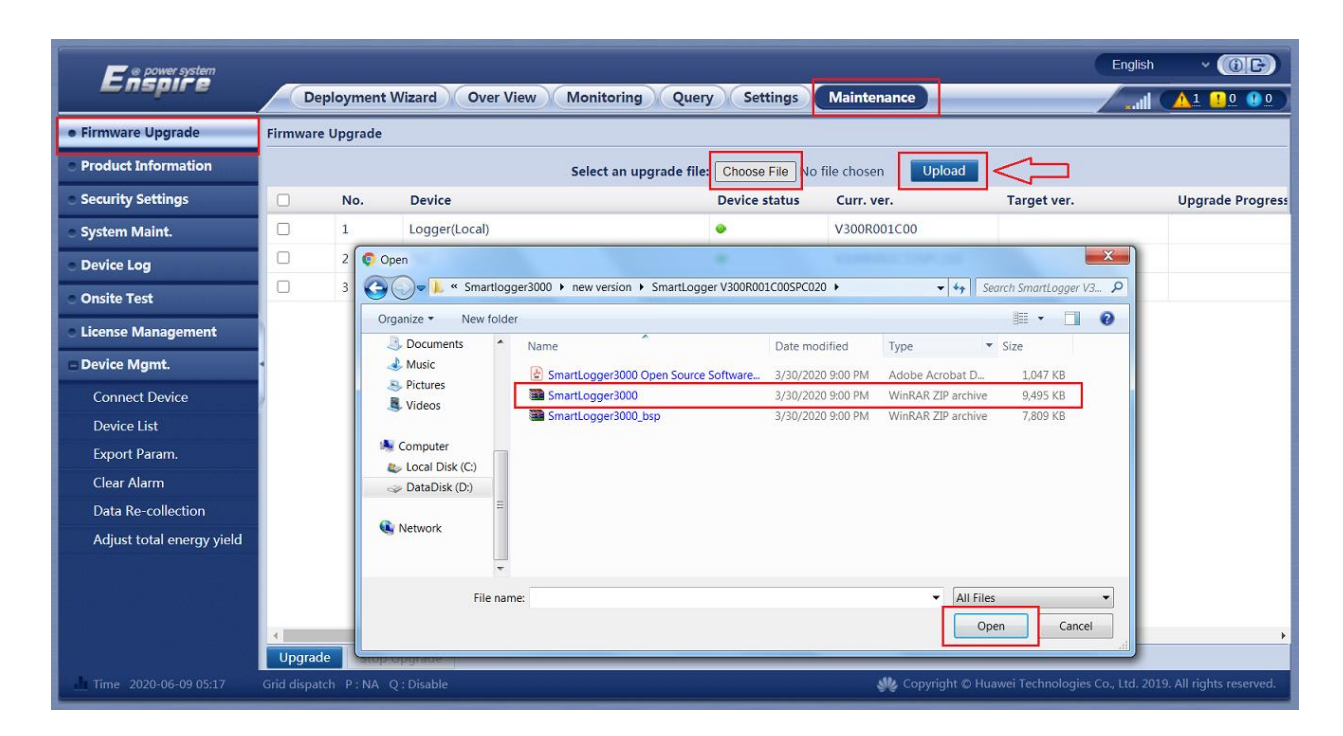

In the displayed dialog box, click **Confirm**.

| Enspire                               |        | eployment  | Wizard Over View Monitoring | Query Settings           | Maintenance        | English           |                  |
|---------------------------------------|--------|------------|-----------------------------|--------------------------|--------------------|-------------------|------------------|
| • Firmware Upgrade                    | Firmwa | re Upgrade |                             |                          |                    |                   |                  |
| Product Information                   |        |            | Select an upgr              | ade file: Choose File No | file chosen Upload |                   |                  |
| <ul> <li>Security Settings</li> </ul> |        | No.        | Device                      | Device status            | Curr. ver.         | Target ver.       | Upgrade Progress |
| • System Maint.                       |        | 1          | Logger(Local)               | ۲                        | V300R001C00        | V300R001C00SPC020 |                  |
| <ul> <li>Device Log</li> </ul>        |        | 2          | PLC                         | ۲                        | V100R001C72SPC210  | NA                |                  |
| <ul> <li>Onsite Test</li> </ul>       | 0      | 3          | 33KTL(COM1-2)               |                          | V200R001C90SPC116  | NA                |                  |
| License Management                    |        |            |                             |                          |                    |                   |                  |
| – Device Mgmt.                        | •      |            |                             | -                        |                    |                   |                  |
| Connect Device                        | 2      |            |                             |                          |                    |                   |                  |
| Device List                           |        |            |                             | Uploaded success         | fully.             |                   |                  |
| Export Param.                         |        |            |                             | Confirm                  |                    |                   |                  |
| Clear Alarm                           |        |            |                             |                          |                    |                   |                  |

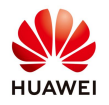

**Step 4.** Select the device to be upgraded and click **Upgrade**.

After the upgrade package is uploaded, the version number of the upgrade package is displayed, select the Logger and click **Upgrade**:

| e power system                          |          |           |                                 |                   |                    | English           | ~ (if)                  |
|-----------------------------------------|----------|-----------|---------------------------------|-------------------|--------------------|-------------------|-------------------------|
| Enspire                                 | De       | ployment  | Wizard Over View Monitoring Que | ry Settings       | Maintenance        |                   | <u> 1 10 00</u>         |
| • Firmware Upgrade                      | Firmware | Upgrade   |                                 |                   |                    |                   |                         |
| <ul> <li>Product Information</li> </ul> |          |           | Select an upgrade fil           | e: Choose File No | file chosen Upload |                   |                         |
| <ul> <li>Security Settings</li> </ul>   |          | No.       | Device                          | Device status     | Curr. ver.         | Target ver.       | Upgrade Progress        |
| System Maint.                           |          | 1         | Logger(Local)                   | ۲                 | V300R001C00        | V300R001C00SPC020 |                         |
| <ul> <li>Device Log</li> </ul>          | 0        | 2         | PLC                             | ٠                 | V100R001C72SPC210  | NA                |                         |
| <ul> <li>Onsite Test</li> </ul>         |          | 3         | 33KTL(COM1-2)                   | 0                 | V200R001C90SPC116  | NA                |                         |
| License Management                      |          |           |                                 |                   |                    |                   |                         |
| - Device Mgmt.                          |          |           |                                 |                   |                    |                   |                         |
| Connect Device                          |          |           |                                 |                   |                    |                   |                         |
| Device List                             | 1        |           |                                 |                   |                    |                   |                         |
| Export Param.                           |          |           |                                 |                   |                    |                   |                         |
| Clear Alarm                             |          |           |                                 |                   |                    |                   |                         |
| Data Re-collection                      |          |           |                                 |                   |                    |                   |                         |
| Adjust total energy yield               |          |           |                                 |                   |                    |                   |                         |
|                                         |          |           |                                 |                   |                    |                   |                         |
|                                         |          |           |                                 |                   |                    |                   |                         |
|                                         | 1        | _         |                                 |                   |                    |                   | ۰.                      |
|                                         | Upgrad   | e Stop    | Upgrade                         |                   |                    |                   |                         |
| Time 2020-06-09 05:20                   |          | ch P:NA ( |                                 |                   | 👋 Copyright © H    |                   | 9. All rights reserved. |

**Step 5.** Check the upgrade progress. The progress bar displays the upgrade progress.

| E e power system                        |         |                          |                                |                      |                    | English           | ~ (if)           |
|-----------------------------------------|---------|--------------------------|--------------------------------|----------------------|--------------------|-------------------|------------------|
|                                         |         | e <mark>ploy</mark> ment | Wizard Over View Monitoring Qu | ery Settings         | Maintenance        | lin.              |                  |
| • Firmware Upgrade                      | Firmwar | e Upgrade                |                                |                      |                    |                   |                  |
| <ul> <li>Product Information</li> </ul> |         |                          | Select an upgrade f            | file: Choose File No | file chosen Upload |                   |                  |
| <ul> <li>Security Settings</li> </ul>   |         | No.                      | Device                         | Device status        | Curr. ver.         | Target ver.       | Upgrade Progress |
| <ul> <li>System Maint.</li> </ul>       |         | 1                        | Logger(Local)                  | •                    | V300R001C00        | V300R001C00SPC020 | 7%               |
| Device Log                              |         | 2                        | PLC                            | •                    | V100R001C72SPC210  | NA                |                  |
| <ul> <li>Onsite Test</li> </ul>         |         | 3                        | 33KTL(COM1-2)                  | •                    | V200R001C90SPC116  | NA                |                  |
| License Management                      |         |                          |                                |                      |                    |                   |                  |
| – Device Mgmt.                          | 4       |                          |                                |                      |                    |                   |                  |

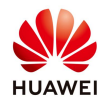

**Step 6.** After the upgrade is complete, the upgrade result is displayed in the **Current Status** column. The Smartlogger3000 will restart after upgrade.

| e power system                         |        |            |                     |                                      |                            | English           | · · (66)        |
|----------------------------------------|--------|------------|---------------------|--------------------------------------|----------------------------|-------------------|-----------------|
| Enspire                                |        | eployment  | Wizard Over View Mo | onitoring Query Settings             | Maintenance                |                   |                 |
| • Firmware Upgrade                     | Firmwa | re Upgrade |                     |                                      |                            |                   |                 |
| Product Information                    |        |            | Se                  | lect an upgrade file: Choose File No | o file chosen Upload       |                   |                 |
| <ul> <li>Security Settings</li> </ul>  |        | No.        | Device              | Device status                        | Curr. ver.                 | Target ver.       | Upgrade Progres |
| System Maint.                          |        | 1          | Logger(Local)       | ۵                                    | V300R001C00                | V300R001C00SPC020 | 100%            |
| Device Log                             |        | 2          | PLC                 | ۲                                    | V100R001C72SPC210          | NA                |                 |
| <ul> <li>Onsite Test</li> </ul>        |        | 3          | 33KTL(COM1-2)       |                                      | V200R001C90SPC116          | NA                |                 |
| <ul> <li>License Management</li> </ul> |        |            |                     |                                      |                            |                   |                 |
| = Device Mgmt.                         | <      |            |                     |                                      |                            |                   |                 |
| Connect Device                         |        |            |                     | The monitoring module has been sur   | scossfully upgraded and is |                   |                 |
| Device List                            |        |            |                     | restarting. Please relogi            | in after 3min              |                   |                 |
| Export Param.                          |        |            |                     | Confirm                              |                            |                   |                 |
| Clear Alarm                            |        |            |                     |                                      |                            |                   |                 |
| Data Re-collection                     |        |            |                     |                                      |                            |                   |                 |

Contact the service team for any problem:

Huawei Enterprise Technical Assistant Center will assist you 24x7 E-mail: <u>eu\_inverter\_support@huawei.com</u> 24\*7 Hotline: Europe +80 03 38 88 888 (except below countries) Croatia/Latvia/Bulgaria +80 07 77 78 899 Iceland 800201866 Slovakia +40 31 22 61 915 Moldova 080061466 Serbia 800190899 Lithuania 880031499 Romania 0800400897

Australia 1800046639 Canada +40 31 22 61 915 New Zealand 080061466

America 1 877 9huawei